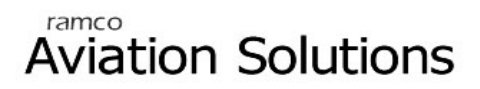

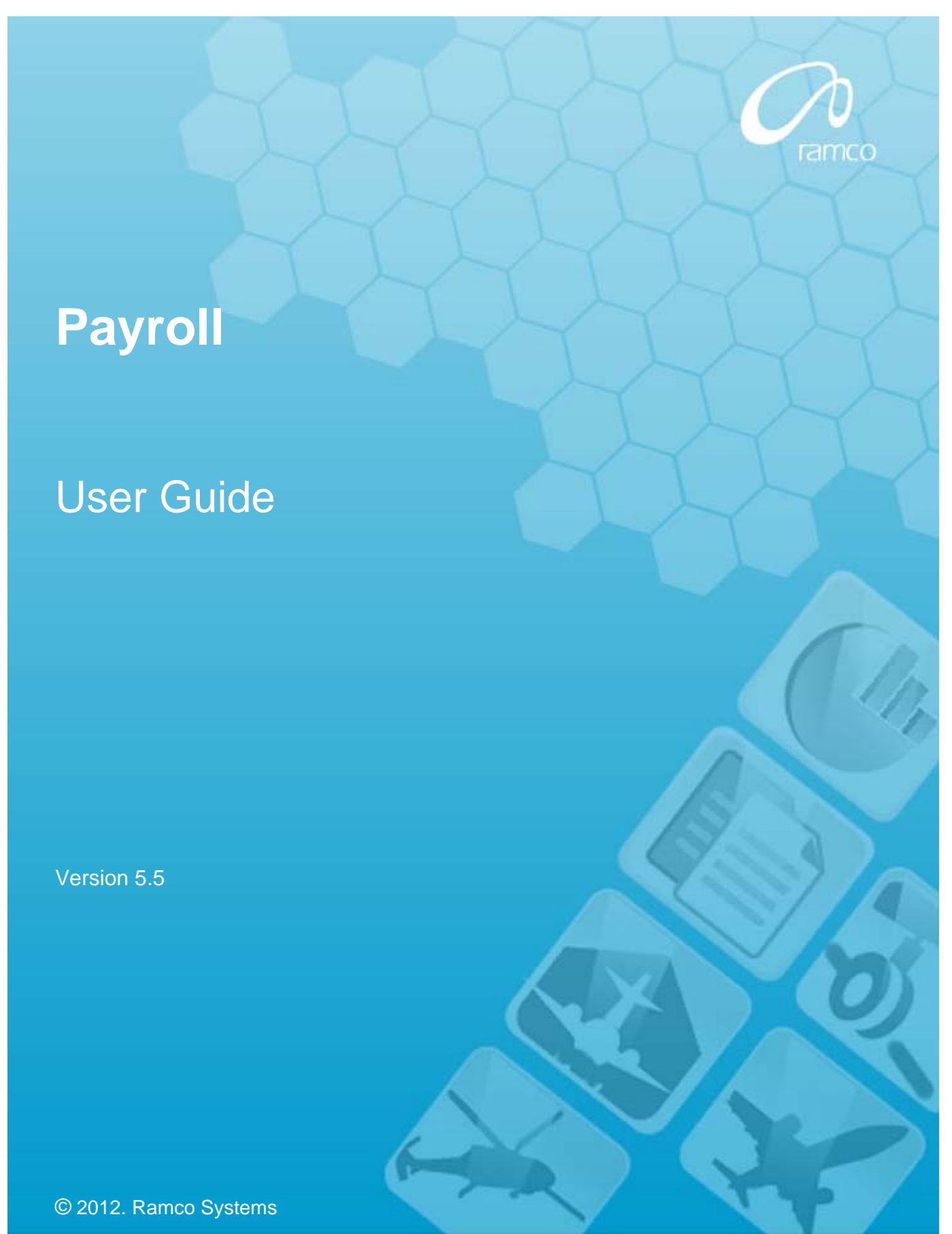

### DISCLAIMER

©2012 Ramco Systems Ltd. All rights reserved. All trademarks acknowledged.

This document is published by **Ramco Systems Ltd.** without any warranty. No part of this document may be reproduced or transmitted in any form or by any means, electronic or mechanical, for any purpose without the written permission of **Ramco Systems Limited**.

Improvements and changes to this text necessitated by typographical errors, inaccuracies of current information or improvements to software programs and/or equipment, may be made by Ramco Systems Limited, at any time and without notice. Such changes will, however, be incorporated into new editions of this document. Any hard copies of this document are to be regarded as temporary reference copies only.

The documentation has been provided for the entire Aviation solution, although only a part of the entire solution may be deployed at the customer site, in accordance with the license agreement between the customer and Ramco Systems Limited. Therefore, the documentation made available to the customer may refer to features that are not present in the solution purchased / deployed at the customer site.

## Table of Contents

| Bus | SINESS PROCESS: PAYROLL                                                                                                    | 1    |
|-----|----------------------------------------------------------------------------------------------------|------|
| •   | Scenario 1 Details: Mapping an Employee to Payset and specifying Payment Methods for Payroll processing                                                                                        | . 1  |
| •   | Scenario 2 Details: An Employee Joins and his Payroll setup is to be made                                                                                                    | . 14 |
| •   | Scenario 3 Details: An Employee Joins and his one or more Pay Elements value is / are different than value specified for Payset                                                                | . 16 |
| •   | Scenario 4 Details: All the Workers Salary has been changed retrospectively and arrears are to be paid through a common payable element.                                                       | . 17 |
| •   | Scenario 5 Details: Workers Salary has been changed retrospectively and arrears are Processed to be paid for certain employees through a common payable element                                | . 19 |
| •   | Scenario 6 Details: Workers Salary has been changed retrospectively and arrears are Processed to be paid through a Different payelements element.                                              | . 22 |
| •   | Scenario 7 Details: A Worker has to be paid new amount for a pay -element (without modifying the compensation)                                                                                 | . 25 |
| •   | Scenario 8 Details: An employee is separated exit payroll has to be processed after his separation                                                                                             | . 27 |
| •   | Scenario 9 Details: An Employee is not separated exit payroll has to be processed for the current process period by closing the regular payroll-payset with precedent process period           | . 30 |
| •   | Scenario 10 Details: An Employee is not separated exit payroll has to be processed for the current process period by without closing the Regular payroll-payset with precedent process period. | . 33 |

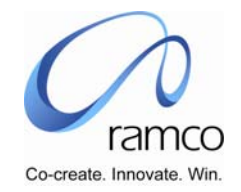

# BUSINESS PROCESS: PAYROLL

### Scenario 1 Details: Mapping an Employee to Payset and specifying Payment Methods for Payroll processing

To create Period Unit, Attendance Type, Payroll Calendar, Payroll, Process Period, Pay Element, Payset, Payset – Element Mapping, Payset – Employee Mapping

| SL. # | FLOW OF<br>EVENTS           | PRIMARY<br>ACTOR(S) | <b>BUSINESS</b><br>COMPONENT   | ΑCTIVITY              | PAGE               | FUNCTIONAL STEPS                                                                                                    |
|-------|-----------------------------|---------------------|--------------------------------|-----------------------|--------------------|----------------------------------------------------------------------------------------------------|
| 1.    | User creates<br>Period Unit | Payroll<br>Manager  | Payroll General<br>Information | Create Period<br>Unit | Create Period Unit | <ul> <li>Define Period Unit Code</li> <li>Define Period Unit Description</li> <li>Specify Conversion factor<br/>against base period unit - Hour</li> <li>Select One of the Values from<br/>the "Applicable To" Combo</li> <li>Save the Data</li> <li>If in Applicable to combo value<br/>is "Selective Org. Units", then<br/>take link and go to next page.</li> <li>Give Search Conditions</li> <li>Among the listed OUs select<br/>the concerned OUs and map.</li> </ul> |

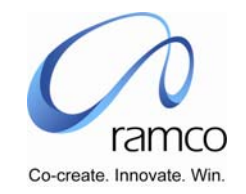

| SL. # | FLOW OF<br>EVENTS                   | PRIMARY<br>ACTOR(S) | BUSINESS<br>COMPONENT          | ΑCTIVITY                     | PAGE                      | FUNCTIONAL STEPS                                                                                                    |
|-------|-------------------------------------|---------------------|--------------------------------|------------------------------|---------------------------|----------------------------------------------------------------------------------------------------|
| 2.    | User Creates<br>Attendance<br>Types | Payroll<br>Manager  | Payroll General<br>Information | Create<br>Attendance<br>Type | Create Attendance<br>Type | <ul> <li>Define Attendance Type Code</li> <li>Define Attendance Type<br/>Description</li> <li>Select Period Unit of<br/>Attendance Type</li> <li>Select Attendance Type Mode:<br/>ARS/ Formula / Direct Entry</li> <li>Give Effective From Date</li> <li>Specify whether, attendance<br/>output in days or not</li> <li>If ARS or Formula, is selected,<br/>specify Rule name</li> <li>Select One of the Values from<br/>the "Applicable To" Combo</li> <li>Save the Data</li> <li>If in Applicable to combo value<br/>is "Selective Org. Units", then<br/>take link and go to next page.</li> <li>Give Search Conditions</li> <li>Among the listed OUs select<br/>the concerned OUs</li> <li>Specify Comment, if any</li> </ul> |

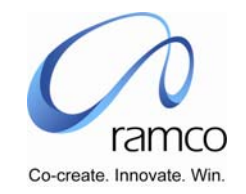

| SL. # | FLOW OF<br>EVENTS                   | PRIMARY<br>ACTOR(S) | BUSINESS<br>COMPONENT | ΑCTIVITY                   | PAGE                       | FUNCTIONAL STEPS                                                                                                    |
|-------|-------------------------------------|---------------------|-----------------------|----------------------------|----------------------------|----------------------------------------------------------------------------------------------------|
| 3.    | User Creates<br>Payroll<br>Calendar | Payroll<br>Manager  | Payroll Definition    | Create Payroll<br>Calendar | Create Payroll<br>Calendar | <ul> <li>Define Payroll Calendar Code</li> <li>Define Payroll Calendar<br/>Description</li> <li>Select a Period Unit</li> <li>Select a Payment Frequency</li> <li>Specify Minimum Units in<br/>selected period unit</li> <li>Specify Maximums Units in<br/>selected period unit</li> <li>Specify Maximums Units in<br/>selected period unit</li> <li>Select One of the Values from<br/>the "Applicable To" Combo</li> <li>Save the Data</li> <li>If in Applicable to combo value<br/>is "Selective Org. Units", then<br/>take link and go to next page.</li> <li>Give Search Conditions</li> <li>Among the listed OUs select<br/>the concerned OUs</li> <li>Specify Comments, if any</li> </ul> |

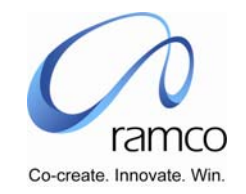

| SL. # | FLOW OF<br>EVENTS                 | PRIMARY<br>ACTOR(S) | BUSINESS<br>COMPONENT | ΑCTIVITY                 | PAGE                     | FUNCTIONAL STEPS                                                                                                    |
|-------|-----------------------------------|---------------------|-----------------------|--------------------------|--------------------------|----------------------------------------------------------------------------------------------------|
| 4.    | User Creates<br>Payroll           | Payroll<br>Manager  | Payroll Definition    | Create Payroll           | Create Payroll           | <ul> <li>Define Payroll Code</li> <li>Define Payroll Short<br/>Description</li> <li>Define Payroll Long Description</li> <li>Select a Payroll Calendar,<br/>under which payroll is being<br/>defined</li> <li>Specify Payroll Type as<br/>Regular</li> <li>Specify Payroll Country. (this<br/>payroll country shall be used in<br/>order to determine to invoke<br/>Tax Engine)</li> <li>Specify paycheck date.</li> </ul> |
| 5.    | User Creates<br>Process<br>Period | Payroll<br>Manager  | Payroll Definition    | Create Process<br>Period | Create Process<br>Period | <ul> <li>Process Alias</li> <li>Process Period Description</li> <li>Process Period From Date</li> <li>Process Period To Date</li> <li>Select a Financial Year, in<br/>which Financial entry of salary<br/>accounting should be posted</li> <li>Specify a Financial Period in</li> </ul>                                                                                                    |

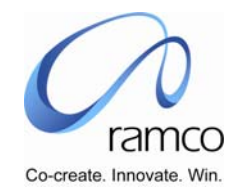

| SL. # | FLOW OF<br>EVENTS           | PRIMARY<br>ACTOR(S) | BUSINESS<br>COMPONENT | ΑCTIVITY              | PAGE                            | FUNCTIONAL STEPS                                                                                                    |
|-------|-----------------------------|---------------------|-----------------------|-----------------------|---------------------------------|----------------------------------------------------------------------------------------------------|
|       |                             |                     |                       |                       |                                 | <ul> <li>which Financial Entry of salary accounting should be posted</li> <li>Specify Comments, if any</li> <li>On successful creation of Process Period, a running number of Process Period, under a Payroll Calendar will be created</li> </ul>                               |
| 6.    |                             |                     |                       |                       | Specify Payroll Cut<br>Off Date | <ul> <li>Specify the date after which,<br/>no attendance entry can be<br/>made for a Payroll – Process<br/>Period, as Cut off date</li> <li>Specify Pay Check date for a<br/>Payroll – Process Period, if it is<br/>different that what is specified<br/>for Payroll</li> </ul> |
| 7     | User Creates<br>Pay Element | Payroll<br>Manager  | Pay Element           | Create Pay<br>Element | Define Pay<br>Element           | <ul> <li>Define Pay Element Code</li> <li>Define Pay Element<br/>Description</li> <li>Define Alias</li> <li>Select Pay Element<br/>Classification</li> </ul>                                                                                                    |

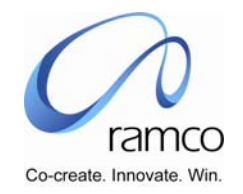

| SL. # | FLOW OF<br>EVENTS | PRIMARY<br>ACTOR(S) | BUSINESS<br>COMPONENT | ΑCTIVITY | PAGE             | FUNCTIONAL STEPS                                                                                                    |
|-------|-------------------|---------------------|-----------------------|----------|------------------|----------------------------------------------------------------------------------------------------|
|       | EVENTS            | ACTOR(S)            | COMPONENT             |          |                  | <ul> <li>Select Cash Flow Posting</li> <li>Specify whether pay element is recurring or not can this attribute can be modified at payset level or not</li> <li>Specify whether pay element is taxable or not can this attribute can be modified at payset level or not</li> <li>Specify whether pay element requires separate round off or can this attribute can be modified at payset level or not</li> <li>Specify whether pay element requires separate round off or can this attribute can be modified at payset level or not</li> <li>Select One of the Values from the "Applicable To" Combo</li> <li>Save the Data</li> <li>If in Applicable to combo value is "Selective Org. Units", then take link and go to next page.</li> </ul> |
|       |                   |                     |                       |          |                  | <ul> <li>Give Search Conditions</li> <li>Among the listed OUs select</li> </ul>                                                                                                    |
| 8.    |                   |                     |                       |          | Map Accumulators | <ul> <li>If pay element value is to be considered for a Pay Element,</li> </ul>                                                                                                    |

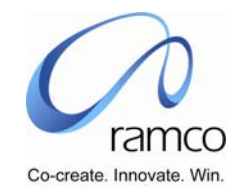

| SL. # | FLOW OF<br>EVENTS      | PRIMARY<br>ACTOR(S) | BUSINESS<br>COMPONENT | ΑCTIVITY      | PAGE          | FUNCTIONAL STEPS                                                                                                    |
|-------|------------------------|---------------------|-----------------------|---------------|---------------|----------------------------------------------------------------------------------------------------|
|       |                        |                     |                       |               |               | <ul> <li>then:</li> <li>Select Accumulator, in whose computation, value of this pay element should be taken into account</li> <li>Specify whether element value should be added or subtracted to accumulator</li> <li>Periods for which accumulator value should be computed: Monthly, Quarterly, Yearly &amp; Till Date.</li> <li>% of Pay Element value to be taken into account for computation of accumulator value</li> </ul> |
| 9     | User Creates<br>Payset | Payroll<br>Manager  | Payset<br>Information | Create Payset | Create Payset | <ul> <li>Select Payroll under which<br/>Payset is to be created</li> <li>Define Payset Code</li> <li>Define Payset Short<br/>Description</li> <li>Define Payset Long Description</li> <li>Select Payset currency</li> <li>Specify Round Type &amp; Round</li> </ul>                                                                                                    |

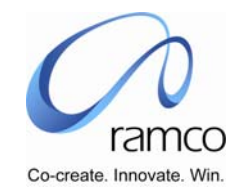

| SL. # | FLOW OF<br>EVENTS                    | PRIMARY<br>ACTOR(S) | BUSINESS<br>COMPONENT | ΑCTIVITY                    | PAGE                        | FUNCTIONAL STEPS                                                                                                    |
|-------|--------------------------------------|---------------------|-----------------------|-----------------------------|-----------------------------|----------------------------------------------------------------------------------------------------|
|       |                                      |                     |                       |                             |                             | <ul> <li>Factor</li> <li>Specify Minimum Take Home<br/>Pay</li> <li>Specify Comment, if any</li> <li>Select One of the Values from<br/>the "Applicable To" Combo</li> <li>Save the Data</li> <li>If in Applicable to combo value<br/>is "Selective Org. Units", then<br/>take link and go to next page.</li> <li>Give Search Conditions</li> <li>Among the listed OUs select<br/>the concerned OUs</li> </ul> |
| 10.   | User maps<br>Payset – Pay<br>Element | Payroll User        | Payset<br>Information | Map Payset –<br>Pay Element | Map Payset – Pay<br>Element | <ul> <li>Specify Search Criteria</li> <li>Execute search by pressing<br/>"Search " button in search<br/>criteria button</li> <li>Select a Payset</li> <li>Enter a Pay Element</li> <li>Specify Priority in which this<br/>Pay Element should be<br/>processed while payroll</li> </ul>                                                                                                    |

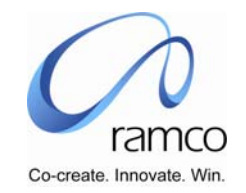

| Sl. # | FLOW OF<br>EVENTS | Primary<br>Actor(s) | <b>BUSINESS</b><br>COMPONENT | ΑCTIVITY | PAGE | FUNCTIONAL STEPS                                                                                                    |
|-------|-------------------|---------------------|------------------------------|----------|------|----------------------------------------------------------------------------------------------------|
|       |                   |                     |                              |          |      | <ul> <li>processing</li> <li>Specify Effective From Date for<br/>Payset - Pay Element mapping</li> <li>If while defining pay element<br/>attributes are set as modifiable<br/>at payset – pay element level,<br/>specify following attributes of<br/>Pay Element:</li> <li>Recurring</li> <li>Taxable</li> <li>Project for Tax</li> <li>Separate Round Off</li> <li>Whether pay element is<br/>payable or not</li> <li>If pay element is deduction,<br/>whether unrecovered amount<br/>should be dropped or to be<br/>recovered in next process<br/>period</li> <li>If pay element is deduction<br/>and for a process period it can<br/>not be recovered in full due to<br/>MTHP or negative pay,</li> </ul> |

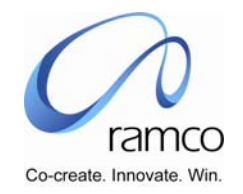

| SL. # | FLOW OF<br>EVENTS | PRIMARY<br>ACTOR(S) | BUSINESS<br>COMPONENT | ΑСΤΙVIТΥ | PAGE | FUNCTIONAL STEPS                                                                                                    |
|-------|-------------------|---------------------|-----------------------|----------|------|----------------------------------------------------------------------------------------------------|
|       |                   |                     |                       |          |      | can be recovered in part of not                                                                                                    |
|       |                   |                     |                       |          |      | Whether this pay element<br>override MTHP calculation or<br>not                                                                                                    |
|       |                   |                     |                       |          |      | If Pay Element is attendance<br>based, select attendance type<br>other wise select "None'                                                                                                    |
|       |                   |                     |                       |          |      | If Pay element value is based<br>in unit select unit and specify<br>per unit for which pay element<br>rate is to be mentioned. If Pay<br>Element is Calendar based,<br>select "Calendar" in basis<br>combo |
|       |                   |                     |                       |          |      | <ul> <li>Specify round type &amp; round<br/>factor for rounding of Pay<br/>Element</li> </ul>                                                                                                    |
|       |                   |                     |                       |          |      | Specify whether this pay<br>element is to be taken for<br>Arrears computation                                                                                                    |
|       |                   |                     |                       |          |      | Specify comments, if any                                                                                                    |
|       |                   |                     |                       |          |      | Select One of the Values from the "Applicable To" Combo                                                                                                    |
|       |                   |                     |                       |          |      | Save the Data                                                                                                    |
|       |                   |                     |                       |          |      | If in Applicable to combo value                                                                                                    |

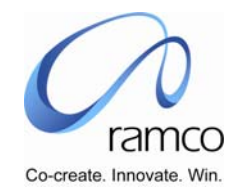

| SL. # | FLOW OF<br>EVENTS | PRIMARY<br>ACTOR(S) | BUSINESS<br>COMPONENT | ΑСΤΙVΙΤΥ | PAGE                         | FUNCTIONAL STEPS                                                        |
|-------|-------------------|---------------------|-----------------------|----------|------------------------------|-------------------------------------------------------------------------|
|       |                   |                     |                       |          |                              | is "Selective Org. Units", then<br>take link and go to next page.       |
|       |                   |                     |                       |          |                              | <ul> <li>Among the listed OUs select<br/>the concerned units</li> </ul> |
| 11.   |                   |                     |                       |          | Recurring Pay<br>Element     | If Pay Element is Recurring,<br>specify:                                |
|       |                   |                     |                       |          |                              | Amount or Rule                                                          |
|       |                   |                     |                       |          |                              | Effective From and to Process<br>Period                                 |
|       |                   |                     |                       |          |                              | Whether this value to be taken<br>for arrears for not                   |
|       |                   |                     |                       |          |                              | Specify comments, if any                                                |
| 12.   |                   |                     |                       |          | Non Recurring Pay<br>Element | If Pay Element is Non<br>Recurring, specify:                            |
|       |                   |                     |                       |          |                              | Value or Rule                                                           |
|       |                   |                     |                       |          |                              | Process Period                                                          |
|       |                   |                     |                       |          |                              | Whether this value to be taken<br>for arrears for not                   |
|       |                   |                     |                       |          |                              | Specify comments, if any                                                |

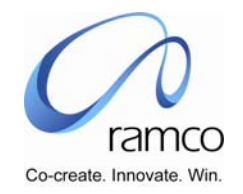

| Sl. # | FLOW OF<br>EVENTS                               | PRIMARY<br>ACTOR(S) | <b>B</b> USINESS<br>COMPONENT | ΑCTIVITY                          | PAGE                                  | FUNCTIONAL STEPS                                                                                                    |
|-------|-------------------------------------------------|---------------------|-------------------------------|-----------------------------------|---------------------------------------|----------------------------------------------------------------------------------------------------|
| 13.   | Map                                             | Payroll User        | Employee Payroll              | Map Payset -                      | Select Payset for                     | Select a Payroll                                                                                                    |
|       | Payset                                          |                     | Setup                         | Employee                          | Employee Mapping                      | <ul> <li>Select Employment Unit –<br/>Payset</li> </ul>                                                                                                    |
| 14.   |                                                 |                     |                               |                                   | Payset – Employee                     | Enter Employee Code                                                                                                    |
|       |                                                 | iviapping           | Enter Assignment              |                                   |                                       |                                                                                                    |
|       |                                                 |                     |                               |                                   |                                       | <ul> <li>Specify Process Period From<br/>which this mapping shall be<br/>effective</li> </ul>                                                                                |
|       |                                                 |                     |                               |                                   |                                       | <ul> <li>Specify Process Period until<br/>which this mapping shall be<br/>effective</li> </ul>                                                                               |
|       |                                                 |                     |                               |                                   |                                       | <ul> <li>Specify whether this payroll is<br/>primary or not. For an<br/>Employee – Assignment, there<br/>can be only one regular payroll<br/>for a process period</li> </ul> |
| 15.   | User wants<br>to Specify<br>Employee<br>Payment | Payroll User        | Employee Payroll<br>Setup     | Set Employee<br>Payment<br>Method | Select Employee for<br>Payment Method | <ul> <li>Select a Payroll – Payset, for<br/>which an employee -<br/>Assignment's, payment<br/>method is to be specified</li> </ul>                                           |
|       | πειποα                                          |                     |                               |                                   |                                       | <ul> <li>Specify search criteria &amp;<br/>execute search by pressing<br/>search button</li> </ul>                                                                           |
|       |                                                 |                     |                               |                                   |                                       | Select an Employee –                                                                                                    |

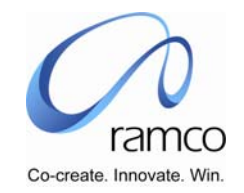

| SL. # FLOW OF P<br>EVENTS A | Primary<br>Actor(s) | BUSINESS<br>COMPONENT | ΑCTIVITY | PAGE                           | FUNCTIONAL STEPS                                                                                                    |
|-----------------------------|---------------------|-----------------------|----------|--------------------------------|----------------------------------------------------------------------------------------------------|
|                             |                     |                       |          |                                | Assignment                                                                                                    |
| 16.                         |                     |                       |          | Set Employee<br>Payment Method | <ul> <li>If more than one payment<br/>methods are to be specified in<br/>terms of "Amount, specify<br/>priority, in which such<br/>payments shall be made. It will<br/>be used in case of the sum of<br/>all amount is less than net pay</li> <li>If more than one payment<br/>methods are to be specified in<br/>terms of "Amount, specify<br/>Default Pay method. It will be<br/>used in case of net payment is<br/>more than the sum of amount<br/>specified against each<br/>payment method.</li> <li>Select Payment Mode</li> <li>If Payment Mode is Bank<br/>Transfer, select Account type,<br/>specify Account number</li> </ul> |

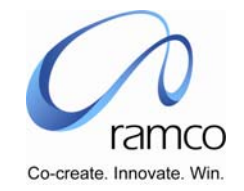

### Scenario 2 Details: An Employee Joins and his Payroll setup is to be made

Employee – Assignment – Payset mapping & Payment Method to be specified

| SL.<br># | FLOW OF EVENTS                                    | Primary<br>Actor(s) | BUSINESS<br>COMPONENT     | ΑCTIVITY                 | PAGE                                  | FUNCTIONAL STEPS                                                                                                    |
|----------|---------------------------------------------------|---------------------|---------------------------|--------------------------|---------------------------------------|----------------------------------------------------------------------------------------------------|
| 1.       | User maps employee<br>– assignment to a<br>Payset | Payroll User        | Employee<br>Payroll Setup | Map Payset<br>– Employee | Select Payset for<br>Employee Mapping | <ul> <li>Select a Payroll</li> <li>Select Employment Unit –<br/>Payset</li> </ul>                                                                                                    |
| 2.       |                                                   |                     |                           |                          | Payset – Employee<br>Mapping          | <ul> <li>Enter Employee Code</li> <li>Enter Assignment</li> <li>Specify Process Period From<br/>which this mapping shall be<br/>effective</li> <li>Specify Process Period until<br/>which this mapping shall be<br/>effective</li> <li>Specify whether this payroll is<br/>primary or not. For an<br/>Employee – Assignment, there<br/>can be only one regular payroll<br/>for a process period</li> <li>If mapping pertains to already<br/>processed process period set<br/>arrears combo to "Yes'</li> </ul> |
| 3.       | User wants to specify Payment                     |                     |                           |                          | Select Employee for                   | Select a Payroll – Payset, for which an employee -                                                                                                    |

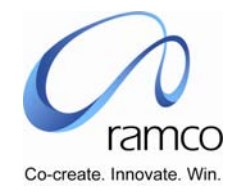

| SL.<br># | FLOW OF EVENTS     | PRIMARY<br>ACTOR(S) | BUSINESS<br>COMPONENT | ΑCTIVITY | PAGE                           | FUNCTIONAL STEPS                                                                                                    |
|----------|--------------------|---------------------|-----------------------|----------|--------------------------------|----------------------------------------------------------------------------------------------------|
|          | method of Employee |                     |                       |          | Payment Method                 | <ul> <li>Assignment's, payment<br/>method is to be specified</li> <li>Specify search criteria &amp;<br/>execute search by pressing<br/>search button</li> <li>Select Employee – Assignment</li> </ul>                                                                                                    |
| 4.       |                    |                     |                       |          | Set Employee<br>Payment Method | <ul> <li>If more than one payment<br/>methods are to be specified in<br/>terms of "Amount, specify<br/>priority, in which such<br/>payments shall be made. It will<br/>be used in case of the sum of<br/>all amount is less than net pay</li> <li>If more than one payment<br/>methods are to be specified in<br/>terms of "Amount, specify<br/>Default Pay method. It will be<br/>used in case of net payment is<br/>more than the sum of amount<br/>specified against each<br/>payment method.</li> <li>Select Payment Mode</li> <li>If Payment Mode is Bank<br/>Transfer, select Account type,<br/>specify Account number</li> </ul> |

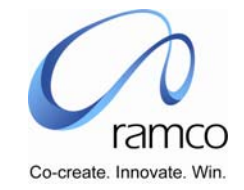

Scenario 3 Details: An Employee Joins and his one or more Pay Elements value is / are different than value specified for Payset
 Employee – Assignment – Payset – Pay Element exceptional value

| SL.<br># | FLOW OF EVENTS                                                                         | PRIMARY<br>ACTOR(S) | BUSINESS<br>COMPONENT           | ΑCTIVITY                                        | PAGE                                            | FUNCTIONAL STEPS                                                                                                    |
|----------|----------------------------------------------------------------------------------------|---------------------|---------------------------------|-------------------------------------------------|-------------------------------------------------|----------------------------------------------------------------------------------------------------|
| 1.       | User specifies Pay<br>Element value for<br>an Employee –<br>Assignment for a<br>Payset | Payroll User        | Employee - Pay<br>Element Value | Set<br>Recurring<br>Values –<br>Element<br>wise | Select<br>Recurring Pay<br>Element              | <ul> <li>Select Payroll</li> <li>Select Payset</li> <li>Specify Search Criteria</li> <li>Select a Pay Element</li> </ul>                                                                                                    |
| 2.       |                                                                                        |                     |                                 |                                                 | Map<br>Recurring Pay<br>Element to<br>Employees | <ul> <li>Enter Element Code</li> <li>Specify Amount or Rule</li> <li>Specify Process Period from which this pay element value is effective</li> <li>Specify Process Period, until which this pay element value shall be applicable, (this is not mandatory)</li> </ul> |

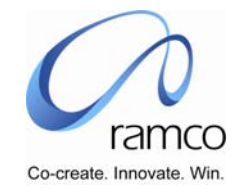

#### Scenario 4 Details: All the Workers Salary has been changed retrospectively and arrears are to be paid through a common payable element.

Modify the compensation with value, Define Arrears Set, Compute Arrears, Authorise arrear set

| SL.<br># | FLOW OF EVENTS                                         | PRIMARY<br>ACTOR(S) | BUSINESS<br>COMPONENT                     | ΑCTIVITY                             | PAGE                                         | FUNCTIONAL STEPS                                                                                                    |
|----------|--------------------------------------------------------|---------------------|-------------------------------------------|--------------------------------------|----------------------------------------------|----------------------------------------------------------------------------------------------------|
| 1.       | User want to<br>modify the<br>compensation             | Payroll<br>Manager  | Employment<br>Compensation<br>Information | Record<br>Employment<br>compensation | Edit/<br>Delete<br>Base<br>Salary<br>details | <ul> <li>Select the employees for whom compensation as changed. (do one after the other)</li> <li>Enter the New Compensation amount</li> <li>Select Modification option as new Update</li> <li>Give the new Effective date</li> <li>Save/Authorize</li> </ul>                                                                                          |
| 2.       | User wants to Pay<br>Elements to be paid<br>in Arrears | Payroll<br>Manager  | Payroll Arrears                           | Define Arrears<br>Set                | Define<br>Arrears<br>Set                     | <ul> <li>Enter a arrear set id, Description</li> <li>Select Arrear payroll and Select<br/>Payset for which Arrears is to be<br/>computed</li> <li>Specify Process Periods for which<br/>Arrears is to be computed</li> <li>Specify Process Period in which<br/>arrears is to be paid</li> <li>Select arrears payable payroll and<br/>Payset</li> </ul> |

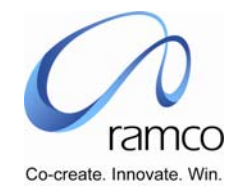

| SL.<br># | FLOW OF EVENTS                           | PRIMARY<br>ACTOR(S) | BUSINESS<br>COMPONENT | ΑCTIVITY             | PAGE                 | FUNCTIONAL STEPS                                                                                                    |
|----------|------------------------------------------|---------------------|-----------------------|----------------------|----------------------|----------------------------------------------------------------------------------------------------|
|          |                                          |                     |                       |                      |                      | <ul> <li>Specify arrears payable Process<br/>Period in which arrears is to be paid.</li> <li>Select the Common Arrear Pay<br/>Element</li> <li>Enter the common arrear payelement<br/>code.</li> <li>Specify Pay Elements to be processed<br/>in arrears processing in the arrear<br/>Pay element Multiline</li> <li>Do not give the arrear amount and<br/>Payable arrear element code.</li> </ul> |
| 3.       | User wants to<br>Process Arrears         | Payroll<br>Manager  | Payroll Arrears       | Compute<br>Arrears   | Compute<br>Arrears   | <ul> <li>Specify arrear set id for which arrears needs to be computed</li> <li>Press the get button.</li> <li>Select process for all employees check box</li> <li>Save parameters</li> <li>After session id is displayed process arrears</li> </ul>                                                                                                    |
| 4.       | User want to<br>Authorise the<br>Arrears | Payroll<br>Manager  | Payroll Arrears       | Authorize<br>arrears | Authorize<br>arrears | <ul> <li>Specify arrear set id for which arrears needs to be authorized</li> <li>Press the get button.</li> </ul>                                                                                                    |

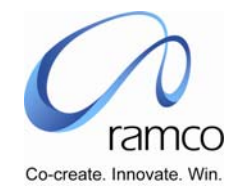

| SL.<br># | FLOW OF EVENTS | PRIMARY<br>ACTOR(S) | BUSINESS<br>COMPONENT | ΑCTIVITY | PAGE | FUNCTIONAL STEPS                                                                               |
|----------|----------------|---------------------|-----------------------|----------|------|------------------------------------------------------------------------------------------------|
|          |                |                     |                       |          |      | <ul> <li>Save parameters</li> <li>After session id is displayed process<br/>arrears</li> </ul> |

### Scenario 5 Details: Workers Salary has been changed retrospectively and arrears are Processed to be paid for certain employees through a common payable element.

Modify the compensation with value, Define Arrears Set, Compute Arrears, Authorize arrears

| SL.<br># | FLOW OF EVENTS                                         | PRIMARY<br>ACTOR(S) | BUSINESS<br>COMPONENT                     | ΑCTIVITY                             | PAGE                                | FUNCTIONAL STEPS                                                                                                    |
|----------|--------------------------------------------------------|---------------------|-------------------------------------------|--------------------------------------|-------------------------------------|----------------------------------------------------------------------------------------------------|
| 1.       | User want to<br>modify the<br>compensation             | Payroll<br>Manager  | Employment<br>Compensation<br>Information | Record<br>Employment<br>compensation | Edit/ Delete Base<br>Salary details | <ul> <li>Select the employees for<br/>whom compensation has to be<br/>changed.</li> <li>Enter the New Compensation<br/>amount</li> </ul> |
|          |                                                        |                     |                                           |                                      |                                     | <ul> <li>Select Modification option as<br/>new Update</li> <li>Give the new Effective date</li> <li>Save/Authorize</li> </ul>            |
| 2.       | User wants to Pay<br>Elements to be paid<br>in Arrears | Payroll<br>Manager  | Payroll Arrears                           | Define Arrears<br>Set                | Define Arrears<br>Set               | <ul> <li>Enter a arrear set id,<br/>Description</li> <li>Select Arrear payroll and<br/>Select Payset for which Arrears</li> </ul>        |

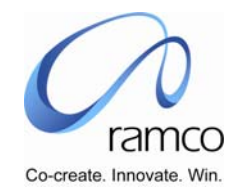

| SL.<br># | FLOW OF EVENTS | PRIMARY<br>ACTOR(S) | <b>B</b> USINESS<br>COMPONENT | ΑCTIVITY | PAGE | FUNCTIONAL STEPS                                                                                        |
|----------|----------------|---------------------|-------------------------------|----------|------|----------------------------------------------------------------------------------------------------|
|          |                |                     |                               |          |      | is to be computed                                                                                       |
|          |                |                     |                               |          |      | <ul> <li>Specify Process Periods for<br/>which Arrears is to be<br/>computed</li> </ul>                 |
|          |                |                     |                               |          |      | Specify Process Period in which arrears is to be paid                                                   |
|          |                |                     |                               |          |      | <ul> <li>Select arrears payable payroll<br/>and Payset</li> </ul>                                       |
|          |                |                     |                               |          |      | <ul> <li>Specify arrears payable<br/>Process Period in which arrears<br/>is to be paid.</li> </ul>      |
|          |                |                     |                               |          |      | Select the Common Arrear Pay<br>Element                                                                 |
|          |                |                     |                               |          |      | Enter the common arrear pay<br>element code.                                                            |
|          |                |                     |                               |          |      | <ul> <li>Select the process only<br/>exception employees check<br/>box</li> </ul>                       |
|          |                |                     |                               |          |      | Specify Pay Elements to be<br>processed in arrears<br>processing in the arrear Pay<br>element Multiline |
|          |                |                     |                               |          |      | Do not give the arrear amount<br>and Payable arrear element                                             |

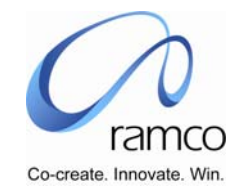

| SL.<br># | FLOW OF EVENTS                                                                                      | PRIMARY<br>ACTOR(S) | BUSINESS<br>COMPONENT | ΑCTIVITY             | PAGE                           | FUNCTIONAL STEPS                                                                                                    |
|----------|----------------------------------------------------------------------------------------------------|---------------------|-----------------------|----------------------|--------------------------------|----------------------------------------------------------------------------------------------------|
|          |                                                                                                    |                     |                       |                      |                                | code.                                                                                                    |
| 3.       | User want to<br>specify the<br>employee names<br>for whom alone<br>arrears needs to be<br>processed | Payroll<br>Manager  | Payroll Arrears       | Define arrear<br>set | Specify Exception<br>employees | <ul> <li>Enter the employee names for<br/>whom alone arrears needs to<br/>be computed in the multilane</li> <li>Process (yes/no) column<br/>should be made as "yes"</li> </ul>                                                                      |
| 4.       | User wants to<br>Process Arrears                                                                    | Payroll<br>Manager  | Payroll Arrears       | Compute<br>Arrears   | Compute Arrears                | <ul> <li>Specify arrear set id for which arrears needs to be computed</li> <li>Press the get button.</li> <li>Select process for all employees check box</li> <li>Save parameters</li> <li>After session id is displayed process arrears</li> </ul> |
| 5.       | User want to<br>Authorise the<br>Arrears                                                            | Payroll<br>Manager  | Payroll Arrears       | Authorize<br>arrears | Authorize arrears              | <ul> <li>Specify arrear set id for which arrears needs to be authorized</li> <li>Press the get button.</li> <li>Save parameters</li> <li>After session id is displayed process arrears</li> </ul>                                                   |

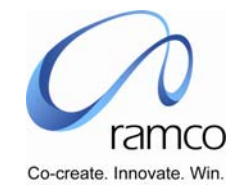

### Scenario 6 Details: Workers Salary has been changed retrospectively and arrears are Processed to be paid through a Different payelements element.

Modify the compensation with value, Define Arrears Set, Compute Arrears, Authorise arrears

| SL.<br># | FLOW OF EVENTS                                         | Primary<br>Actor(s) | <b>BUSINESS</b><br>COMPONENT              | ACTIVITY                             | PAGE                                | FUNCTIONAL STEPS                                                                                                    |
|----------|--------------------------------------------------------|---------------------|-------------------------------------------|--------------------------------------|-------------------------------------|----------------------------------------------------------------------------------------------------|
| 1.       | User want to modify<br>the compensation                | Payroll<br>Manager  | Employment<br>Compensation<br>Information | Record<br>Employment<br>compensation | Edit/ Delete Base<br>Salary details | <ul> <li>Select the employees for<br/>whom compensation has to be<br/>changed.</li> <li>Enter the New Compensation<br/>amount</li> <li>Select Modification option as<br/>new Update</li> <li>Give the new Effective date</li> <li>Save/Authorize</li> </ul>             |
| 2.       | User wants to Pay<br>Elements to be paid<br>in Arrears | Payroll<br>Manager  | Payroll Arrears                           | Define Arrears<br>Set                | Define Arrears<br>Set               | <ul> <li>Enter a arrear set id,<br/>Description</li> <li>Select Arrear payroll and<br/>Select Payset for which Arrears<br/>is to be computed</li> <li>Specify Process Periods for<br/>which Arrears is to be<br/>computed</li> <li>Specify Process Period in</li> </ul> |

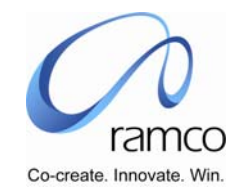

| SL.<br># | FLOW OF EVENTS                   | PRIMARY<br>ACTOR(S) | BUSINESS<br>COMPONENT | ACTIVITY             | PAGE              | FUNCTIONAL STEPS                                                                                                    |
|----------|----------------------------------|---------------------|-----------------------|----------------------|-------------------|----------------------------------------------------------------------------------------------------|
|          |                                  |                     |                       |                      |                   | <ul> <li>which arrears is to be paid</li> <li>Select arrears payable payroll<br/>and Payset</li> <li>Specify arrears payable<br/>Process Period in which arrears<br/>is to be paid.</li> <li>Specify Pay Elements to be<br/>processed in arrears<br/>processing in the arrear Pay<br/>element Multiline</li> <li>Enter the pay element code in<br/>Payable arrear element code<br/>though which the arrears has<br/>to be paid for the pay element</li> </ul> |
| 3.       | User wants to<br>Process Arrears | Payroll<br>Manager  | Payroll Arrears       | Compute<br>Arrears   | Compute Arrears   | <ul> <li>Specify arrear set id for which arrears needs to be computed</li> <li>Press the get button.</li> <li>Select process for all employees check box</li> <li>Save parameters</li> <li>After session id is displayed process arrears</li> </ul>                                                                                                    |
| 4.       | User want to<br>Authorise the    | Payroll<br>Manager  | Payroll Arrears       | Authorize<br>arrears | Authorize arrears | Specify arrear set id for which                                                                                                    |

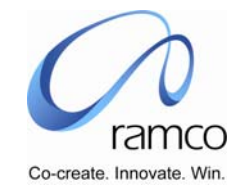

| SL.<br># | FLOW OF EVENTS | PRIMARY<br>ACTOR(S) | <b>BUSINESS</b><br>COMPONENT | ΑCTIVITY | PAGE | FUNCTIONAL STEPS                                                      |
|----------|----------------|---------------------|------------------------------|----------|------|-----------------------------------------------------------------------|
|          | Arrears        |                     |                              |          |      | arrears needs to be authorized                                        |
|          |                |                     |                              |          |      | Press the get button.                                                 |
|          |                |                     |                              |          |      | <ul> <li>Save parameters</li> </ul>                                   |
|          |                |                     |                              |          |      | <ul> <li>After session id is displayed<br/>process arrears</li> </ul> |

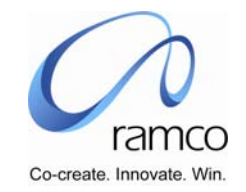

### Scenario 7 Details: A Worker has to be paid new amount for a pay -element (without modifying the compensation)

Define Arrears Set, Compute Arrears, Authorize Arrears

| SL.<br># | FLOW OF EVENTS                                         | PRIMARY<br>ACTOR(S) | BUSINESS<br>COMPONENT | ΑCTIVITY              | PAGE                  | FUNCTIONAL STEPS                                                                                                    |
|----------|--------------------------------------------------------|---------------------|-----------------------|-----------------------|-----------------------|----------------------------------------------------------------------------------------------------|
| 1.       | User wants to Pay<br>Elements to be paid<br>in Arrears | Payroll<br>Manager  | Payroll Arrears       | Define Arrears<br>Set | Define Arrears<br>Set | <ul> <li>Enter a arrear set id,<br/>Description</li> <li>Select Arrear payroll and<br/>Select Payset for which Arrears<br/>is to be computed</li> <li>Specify Process Periods for<br/>which Arrears is to be</li> </ul>          |
|          |                                                        |                     |                       |                       |                       | <ul> <li>Specify Process Period in which arrears is to be paid</li> <li>Select arrears payable payroll and Payset</li> <li>Specify arrears payable</li> </ul>                                                                    |
|          |                                                        |                     |                       |                       |                       | <ul> <li>Process Period in which arrears is to be paid.</li> <li>Specify Pay Elements to be processed in arrears processing in the arrear Pay element Multiline</li> <li>Specify the New amount in the Amount column.</li> </ul> |

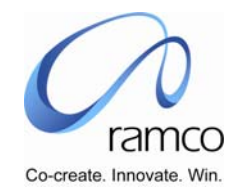

| SL.<br># | FLOW OF EVENTS                   | PRIMARY<br>ACTOR(S) | BUSINESS<br>COMPONENT | ΑCTIVITY             | PAGE              | FUNCTIONAL STEPS                                                                                                    |
|----------|----------------------------------|---------------------|-----------------------|----------------------|-------------------|----------------------------------------------------------------------------------------------------|
|          |                                  |                     |                       |                      |                   | Enter the pay element code in<br>Payable arrear element code<br>though which the arrears has<br>to be paid for the pay element |
| 2.       | User wants to<br>Process Arrears | Payroll<br>Manager  | Payroll Arrears       | Compute<br>Arrears   | Compute Arrears   | Specify arrear set id for which arrears needs to be computed                                                                   |
|          |                                  |                     |                       |                      |                   | Press the get button.                                                                                                    |
|          |                                  |                     |                       |                      |                   | <ul> <li>Select process for all<br/>employees check box</li> </ul>                                                             |
|          |                                  |                     |                       |                      |                   | <ul> <li>Save parameters</li> </ul>                                                                                            |
|          |                                  |                     |                       |                      |                   | <ul> <li>After session id is displayed<br/>process arrears</li> </ul>                                                          |
| 3.       | User want to<br>Authorise the    | Payroll<br>Manager  | Payroll Arrears       | Authorize<br>arrears | Authorize arrears | Specify arrear set id for which arrears needs to be authorized                                                                 |
|          | Aireais                          |                     |                       |                      |                   | Press the get button.                                                                                                    |
|          |                                  |                     |                       |                      |                   | <ul> <li>Save parameters</li> </ul>                                                                                            |
|          |                                  |                     |                       |                      |                   | After session id is displayed<br>process arrears                                                                               |

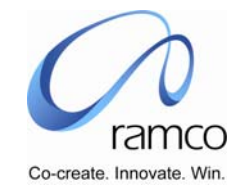

#### Scenario 8 Details: An employee is separated exit payroll has to be processed after his separation

Define Exit payroll, payset, Map separated employee to the exit payroll

| SL.<br># | FLOW OF EVENTS       | PRIMARY<br>ACTOR(S) | BUSINESS<br>COMPONENT | ACTIVITY       | PAGE           | FUNCTIONAL STEPS                                                                                                    |
|----------|----------------------|---------------------|-----------------------|----------------|----------------|----------------------------------------------------------------------------------------------------|
| 1.       | User Creates Payroll | Payroll<br>Manager  | Payroll<br>Definition | Create Payroll | Create Payroll | <ul> <li>Define Payroll Code</li> <li>Define Payroll Short<br/>Description</li> <li>Define Payroll Long Description</li> <li>Select a Payroll Calendar,<br/>under which payroll is being<br/>defined</li> <li>Specify Payroll Type as "Exit"</li> <li>Specify Payroll Country. (this<br/>payroll country shall be used in<br/>order to determine to invoke<br/>Tax Engine)</li> <li>Specify paycheck date.</li> </ul> |
| 2.       | User Creates Payset  | Payroll<br>Manager  | Payset<br>Information | Create Payset  | Create Payset  | <ul> <li>Select Payroll(Exit Type) under<br/>which Payset is to be created</li> <li>Define Payset Code</li> <li>Define Payset Short<br/>Description</li> <li>Define Payset Long Description</li> </ul>                                                                                                    |

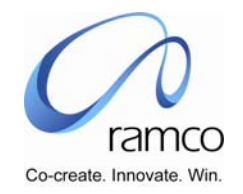

| SL.<br># | FLOW OF EVENTS                                      | PRIMARY<br>ACTOR(S) | BUSINESS<br>COMPONENT | ΑCTIVITY                                  | PAGE                                      | FUNCTIONAL STEPS                                                                                                    |
|----------|-----------------------------------------------------|---------------------|-----------------------|-------------------------------------------|-------------------------------------------|----------------------------------------------------------------------------------------------------|
| Π        |                                                     |                     |                       |                                           |                                           | <ul> <li>Select Payset currency</li> <li>Specify Round Type &amp; Round Factor</li> <li>Specify Minimum Take Home Pay</li> <li>Specify Comment, if any</li> <li>Select One of the Values from the "Applicable To" Combo</li> <li>Save the Data</li> <li>If in Applicable to combo value is "Selective Org. Units", then take link and go to next page.</li> <li>Give Search Conditions</li> </ul> |
|          |                                                     |                     |                       |                                           |                                           | Among the listed OUs select<br>the concerned OUs                                                                                                    |
| 3.       | User maps the Exit<br>Payroll to Regular<br>Payroll | Payroll<br>Manager  | Payset<br>Information | Map Exit<br>Payroll to<br>Regular Payroll | Map Exit Payroll<br>to Regular<br>Payroll | <ul> <li>Select the Exit payroll</li> <li>Select the Exit Payset</li> <li>Select the Regular Payroll</li> <li>Select the Regular Payset.</li> <li>Save</li> </ul>                                                                                                    |

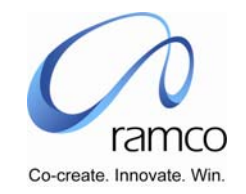

| SL.<br># | FLOW OF EVENTS            | PRIMARY<br>ACTOR(S) | <b>BUSINESS</b><br>COMPONENT | ΑCTIVITY                 | PAGE                                     | FUNCTIONAL STEPS                                                                                                    |
|----------|---------------------------|---------------------|------------------------------|--------------------------|------------------------------------------|----------------------------------------------------------------------------------------------------|
| 4.       | Map Employee to<br>Payset | Payroll User        | Employee<br>Payroll Setup    | Map Payset -<br>Employee | Select Payset for<br>Employee<br>Mapping | <ul> <li>Select the exit Payroll</li> <li>Select Employment Unit –<br/>Payset</li> </ul>                                                                                                    |
| 5.       |                           |                     |                              |                          | Payset –<br>Employee<br>Mapping          | <ul> <li>Enter Employee Code who is separated</li> <li>Enter Assignment</li> <li>Specify Process Period From which this mapping shall be effective</li> <li>Specify Process Period until which this mapping shall be effective</li> <li>Specify whether this payroll is primary or not.</li> </ul> |

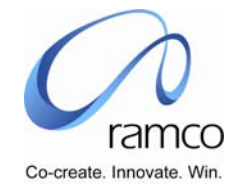

Scenario 9 Details: An Employee is not separated exit payroll has to be processed for the current process period by closing the regular payroll-payset with precedent process period.

Define Exit payroll, payset, Map separated employee to the exit payroll

| SL.<br># | FLOW OF EVENTS       | PRIMARY<br>ACTOR(S) | BUSINESS<br>COMPONENT | ΑCTIVITY       | PAGE           | FUNCTIONAL STEPS                                                                                                    |
|----------|----------------------|---------------------|-----------------------|----------------|----------------|----------------------------------------------------------------------------------------------------|
| 1.       | User Creates Payroll | Payroll<br>Manager  | Payroll<br>Definition | Create Payroll | Create Payroll | <ul> <li>Define Payroll Code</li> <li>Define Payroll Short<br/>Description</li> <li>Define Payroll Long Description</li> <li>Select a Payroll Calendar,<br/>under which payroll is being<br/>defined</li> <li>Specify Payroll Type as "Exit"</li> <li>Specify Payroll Country. (this<br/>payroll country shall be used in<br/>order to determine to invoke<br/>Tax Engine)</li> <li>Specify paycheck date.</li> </ul> |
| 2.       | User Creates Payset  | Payroll<br>Manager  | Payset<br>Information | Create Payset  | Create Payset  | <ul> <li>Select Payroll(Exit Type) under<br/>which Payset is to be created</li> <li>Define Payset Code</li> <li>Define Payset Short<br/>Description</li> </ul>                                                                                                    |

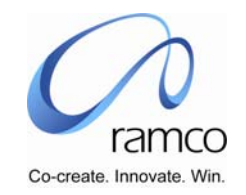

| SL.<br># | FLOW OF EVENTS                                      | PRIMARY<br>ACTOR(S) | BUSINESS<br>COMPONENT | ACTIVITY                                  | PAGE                                      | FUNCTIONAL STEPS                                                                                                    |
|----------|-----------------------------------------------------|---------------------|-----------------------|-------------------------------------------|-------------------------------------------|----------------------------------------------------------------------------------------------------|
| #        |                                                     | ACTOR(5)            | COMPONENT             |                                           |                                           | <ul> <li>Define Payset Long Description</li> <li>Select Payset currency</li> <li>Specify Round Type &amp; Round Factor</li> <li>Specify Minimum Take Home Pay</li> <li>Specify Comment, if any</li> <li>Select One of the Values from the "Applicable To" Combo</li> <li>Save the Data</li> <li>If in Applicable to combo value is "Selective Org. Units" then</li> </ul> |
|          |                                                     |                     |                       |                                           |                                           | <ul> <li>Give Search Conditions</li> <li>Among the listed OUs select the concerned OUs</li> </ul>                                                                                                    |
| 3.       | User maps the Exit<br>Payroll to Regular<br>Payroll | Payroll<br>Manager  | Payset<br>Information | Map Exit<br>Payroll to<br>Regular Payroll | Map Exit Payroll<br>to Regular<br>Payroll | <ul> <li>Select the Exit payroll</li> <li>Select the Exit Payset</li> <li>Select the Regular Payroll</li> <li>Select the Regular Payset.</li> </ul>                                                                                                    |

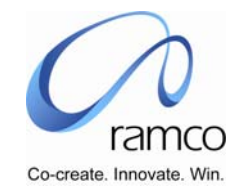

| SL.<br># | FLOW OF EVENTS                                           | PRIMARY<br>ACTOR(S) | BUSINESS<br>COMPONENT     | ΑCTIVITY                  | PAGE                                     | FUNCTIONAL STEPS                                                                                                    |
|----------|----------------------------------------------------------|---------------------|---------------------------|---------------------------|------------------------------------------|----------------------------------------------------------------------------------------------------|
|          |                                                          |                     |                           |                           |                                          | Save                                                                                                    |
| 4.       | Un-mapping<br>employee from<br>regular payroll<br>payset | Payroll<br>Manager  | Payset<br>Information     | Employee<br>Payroll Setup | Map Payset -<br>Employee                 | <ul> <li>Select regular payroll- Payset<br/>to which the Employee si<br/>mapped.</li> <li>Close the mapping by giving<br/>the To process period.</li> <li>Save</li> </ul>                                                                                                    |
| 5.       | Map Employee to<br>Payset                                | Payroll User        | Employee<br>Payroll Setup | Map Payset -<br>Employee  | Select Payset for<br>Employee<br>Mapping | <ul> <li>Select the Exit Payroll - Payroll</li> <li>Select Employment Unit –<br/>Payset</li> </ul>                                                                                                    |
| 6.       |                                                          |                     |                           |                           | Payset –<br>Employee<br>Mapping          | <ul> <li>Enter the Employee Code of<br/>the employee who needs to be<br/>mapped in exit payroll.</li> <li>Enter Assignment</li> <li>Specify Process Period From<br/>which this mapping shall be<br/>effective</li> <li>Specify Process Period until<br/>which this mapping shall be<br/>effective</li> <li>Specify whether this payroll is<br/>primary or not.</li> </ul> |

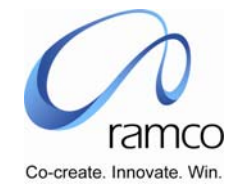

Scenario 10 Details: An Employee is not separated exit payroll has to be processed for the current process period by without closing the Regular payroll-payset with precedent process period.

Define Exit payroll, payset, Map separated employee to the exit payroll

| SL.<br># | FLOW OF EVENTS       | PRIMARY<br>ACTOR(S) | <b>BUSINESS</b><br>COMPONENT | ACTIVITY       | PAGE           | FUNCTIONAL STEPS                                                                                                    |
|----------|----------------------|---------------------|------------------------------|----------------|----------------|----------------------------------------------------------------------------------------------------|
| 1.       | User Creates Payroll | Payroll<br>Manager  | Payroll<br>Definition        | Create Payroll | Create Payroll | <ul> <li>Define Payroll Code</li> <li>Define Payroll Short<br/>Description</li> <li>Define Payroll Long Description</li> <li>Select a Payroll Calendar,<br/>under which payroll is being<br/>defined</li> <li>Specify Payroll Type as "Exit"</li> <li>Specify Payroll Country. (this<br/>payroll country shall be used in<br/>order to determine to invoke<br/>Tax Engine)</li> <li>Specify paycheck date.</li> </ul> |
| 2.       | User Creates Payset  | Payroll<br>Manager  | Payset<br>Information        | Create Payset  | Create Payset  | <ul> <li>Select Payroll (Exit Type)<br/>under which Payset is to be<br/>created</li> <li>Define Payset Code</li> <li>Define Payset Short</li> </ul>                                                                                                    |

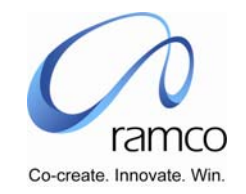

| SL.<br># | FLOW OF EVENTS                                      | PRIMARY<br>ACTOR(S) | BUSINESS<br>COMPONENT | ΑCTIVITY                                  | PAGE                                      | FUNCTIONAL STEPS                                                                                                    |
|----------|-----------------------------------------------------|---------------------|-----------------------|-------------------------------------------|-------------------------------------------|----------------------------------------------------------------------------------------------------|
|          |                                                     |                     |                       |                                           |                                           | <ul> <li>Description</li> <li>Define Payset Long Description</li> <li>Select Payset currency</li> <li>Specify Round Type &amp; Round Factor</li> <li>Specify Minimum Take Home Pay</li> <li>Specify Comment, if any</li> <li>Select One of the Values from the "Applicable To" Combo</li> <li>Save the Data</li> <li>If in Applicable to combo value is "Selective Org. Units", then take link and go to next page.</li> <li>Give Search Conditions</li> <li>Among the listed OUs select the concerned OUs</li> </ul> |
| 3.       | User maps the Exit<br>Payroll to Regular<br>Payroll | Payroll<br>Manager  | Payset<br>Information | Map Exit<br>Payroll to<br>Regular Payroll | Map Exit Payroll<br>to Regular<br>Payroll | <ul> <li>Select the Exit payroll</li> <li>Select the Exit Payset</li> <li>Select the Regular Payroll</li> </ul>                                                                                                    |

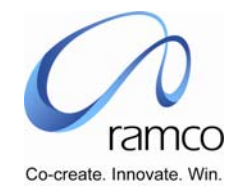

| SL.<br># | FLOW OF EVENTS                  | PRIMARY<br>ACTOR(S) | BUSINESS<br>COMPONENT     | ΑCTIVITY                        | PAGE                                     | FUNCTIONAL STEPS                                                                                                    |
|----------|---------------------------------|---------------------|---------------------------|---------------------------------|------------------------------------------|----------------------------------------------------------------------------------------------------|
|          |                                 |                     |                           |                                 |                                          | <ul><li>Select the Regular Payset.</li><li>Save</li></ul>                                                                                                    |
| 4.       | Hold/ Release Salary<br>Process | Payroll<br>Manager  | Employee<br>Payroll Setup | Hold /Release<br>Salary Process | Hold /Release<br>Salary Process          | <ul> <li>Select regular payroll- Payset<br/>to which the Employee isi<br/>mapped.</li> <li>Enter the employee code</li> <li>Search the employee code</li> <li>Enter the process period from<br/>which payroll processing has<br/>to be held for the employee</li> <li>Save</li> </ul> |
| 5.       | Map Employee to<br>Payset       | Payroll User        | Employee<br>Payroll Setup | Map Payset -<br>Employee        | Select Payset for<br>Employee<br>Mapping | <ul> <li>Select the exit payroll Payroll</li> <li>Select Employment Unit –<br/>Payset</li> </ul>                                                                                                    |
| 6.       |                                 |                     |                           |                                 | Payset –<br>Employee<br>Mapping          | <ul> <li>Enter Employee Code who<br/>needs to mapped in exit<br/>payroll.</li> <li>Enter Assignment</li> <li>Specify Process Period From<br/>which this mapping shall be<br/>effective</li> <li>Specify Process Period until</li> </ul>                                               |

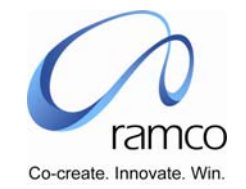

| SL.<br># | FLOW OF EVENTS | PRIMARY<br>ACTOR(S) | <b>BUSINESS</b><br>COMPONENT | ACTIVITY | PAGE | FUNCTIONAL STEPS                                   |
|----------|----------------|---------------------|------------------------------|----------|------|----------------------------------------------------|
|          |                |                     |                              |          |      | which this mapping shall be effective              |
|          |                |                     |                              |          |      | Specify whether this payroll is<br>primary or not. |

www.RamcoAviation.com

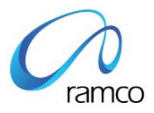

### Corporate Office and R&D Center

Ramco Systems Limited, 64, Sardar Patel Road, Taramani Chennai – 600 113, India Tel: +91 (44) 2235 4510. Fax +91 (44) 2235 2884 www.ramco.com